# Guide de connexion au réseau AERIUS de l'université de Sherbrooke

L'université offre aux étudiants, au personnel et à des invités la possibilité de se connecter gratuitement au réseau AERIUS. Deux modes de connexion sont offerts : soit une connexion sans fil, soit une connexion câblée via une prise d'accès libre. Le réseau AERIUS demande une authentification au moment de la connexion. Il offre sensiblement les mêmes accès à l'Université et à internet que le réseau câblé sans authentification.

## Avant de débuter

**UNIVERSITÉ DE** 

**SHERBROOKE** 

Pour accéder à AERIUS, il faut fournir son CIP et son mot de passe.

- Étudiants et membres du personnel : CIP et mot de passe sont les mêmes qui donnent accès à votre dossier personnel. Pour obtenir votre CIP, consultez une de ces adresses, selon votre statut : <u>http://www.usherbrooke.ca/vers/mondossier/</u> pour les étudiants <u>http://www.usherbrooke.ca/vers/mondossier/menu\_employe.htm</u> pour le personnel
- Invités : lors d'événements spéciaux, des personnes de l'extérieur peuvent obtenir un CIP d'invité, par l'entremise de leur contact à l'Université de Sherbrooke.

#### Configuration de l'ordinateur

- Configuration de la connexion sans fil : la première chose à faire est de vérifier que les pilotes de la carte réseau sont bien installés. La carte réseau doit être compatible avec la technologie sans fil 802.11b ou 802.11g (la plupart des cartes réseau sans fil le sont). Configurer la carte réseau sans fil avec les options « Obtenir une adresse IP automatiquement » et « Obtenir l'adresse du serveur DNS automatiquement ».
- **Configuration du client :** les manufacturiers de cartes offrent un logiciel client pour configurer les paramètres de la connexion sans fil.

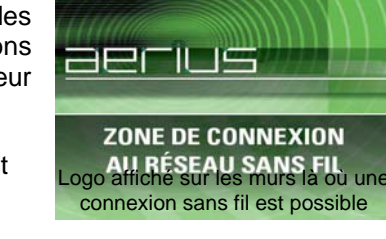

- **SSID** : entrer « aerius » comme valeur du champ SSID du client. Certains clients détectent les réseaux sans fil disponibles. Il suffit alors de sélectionner « aerius » dans la liste.
- Sécurité et encryptage des données : désactiver tout encryptage de données ou paramètre de sécurité. En général il suffit de désactiver ou de ne pas choisir l'option *wep*.

# Établir la connexion

Pour établir une connexion, ouvrez un navigateur tels Explorer, Netscape ou Firefox et accédez à un site externe, par exemple <u>http://www.google.com</u>. Vous serez redirigé vers une page où vous pourrez entrer votre CIP et votre mot de passe.

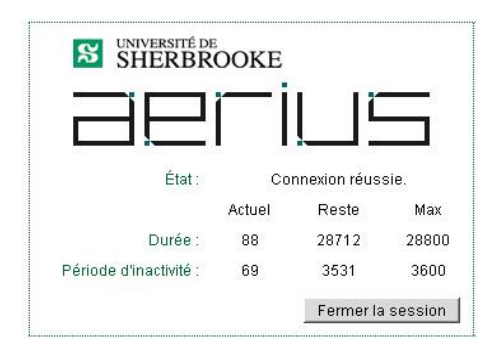

## Fermer la connexion

Pour fermer la connexion avec AERIUS, cliquer sur « fermer la session » dans la fenêtre laissée en arrière plan.

| SHER | TÉ DE<br>BROOK | Е   |    |
|------|----------------|-----|----|
| FIF  |                | 'İI | ΙĒ |

Bienvenue au Réseau sans fil ou accès libre de l'Université de Sherbrooke vous êtes retié au contrôleur du secteur A

| CIP             |                                                                                         |
|-----------------|-----------------------------------------------------------------------------------------|
| Mot de passe    |                                                                                         |
|                 | J'ai lu et je m'engage à respecter                                                      |
| le règlement su | r l'utilisation des équipements et des ressources informatiques et de télécommunication |
|                 | J'accepte                                                                               |
|                 | Pour s'inscrire comme clientèle étudiante active ou diplômée                            |
|                 | Pour s'inscrire comme membre du personnel actif ou retraité                             |
|                 | Aide                                                                                    |

Pour plus d'informations, consulter : http://www.usherbrooke.ca/sti/telecom/sansfil